## **Dispersion Tutorial**

- 1. Grab an image of a character.
- 2. Use the quick selection tool to select only the character.
- 3. Select > Refine Edge and tweak the settings to create a smooth edge for the selection. Set smooth to about 20.
- 4. Copy the selected character onto a new layer.
- 5. Duplicated the character layer. You should now have 2 layers with your cut out character:

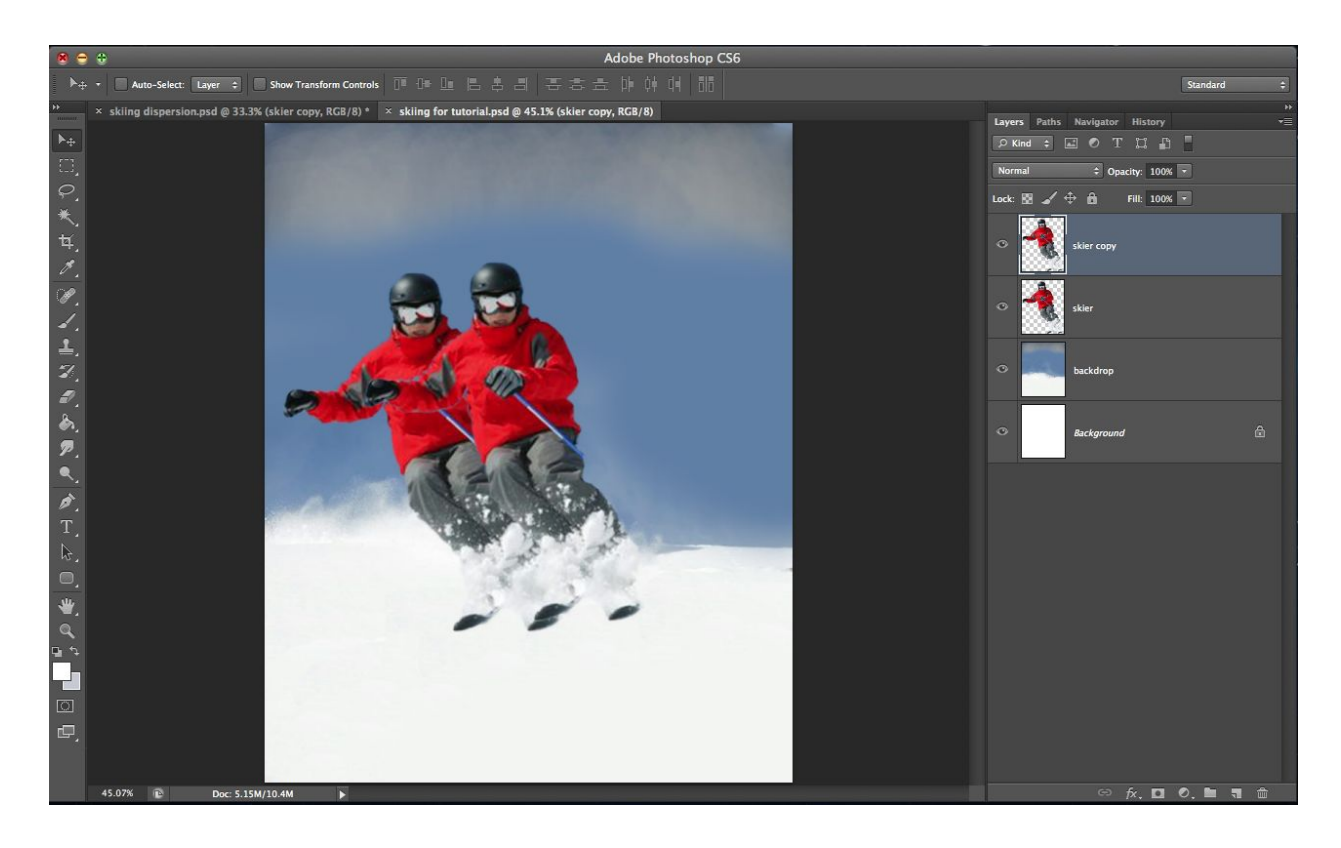

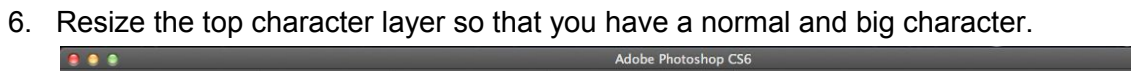

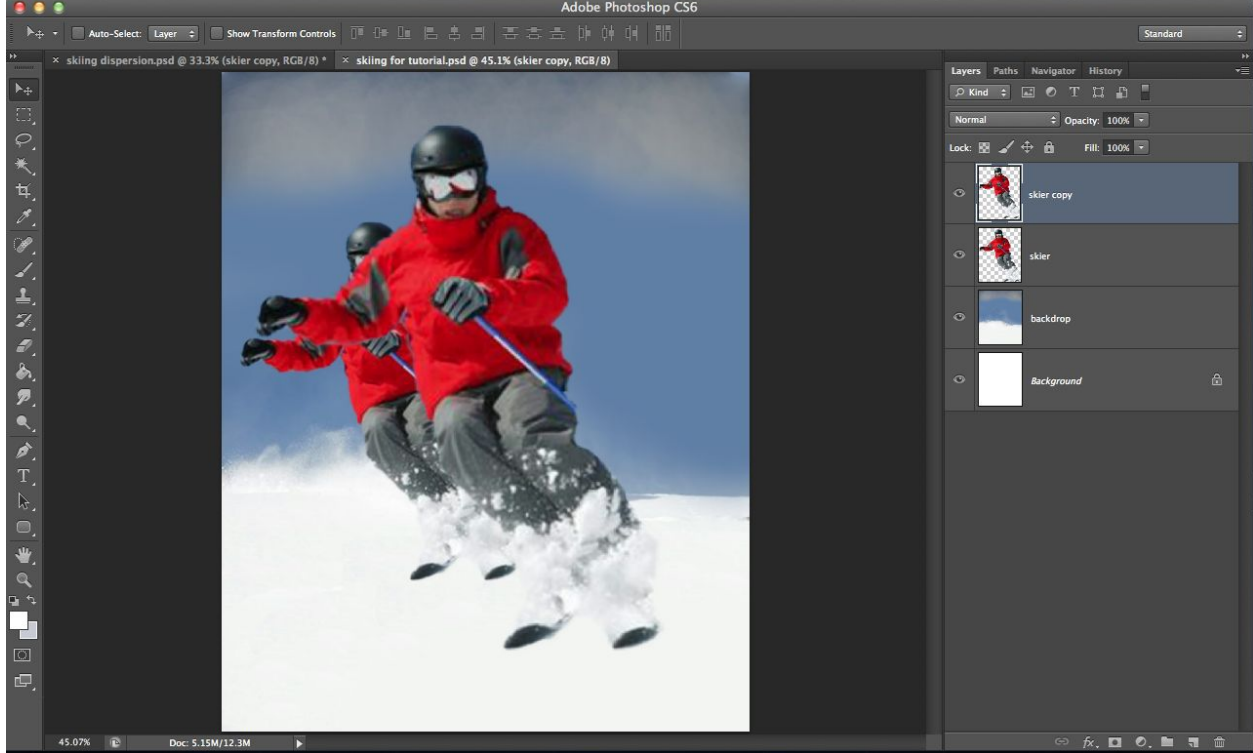

7. Move the big character layer underneath the original character.

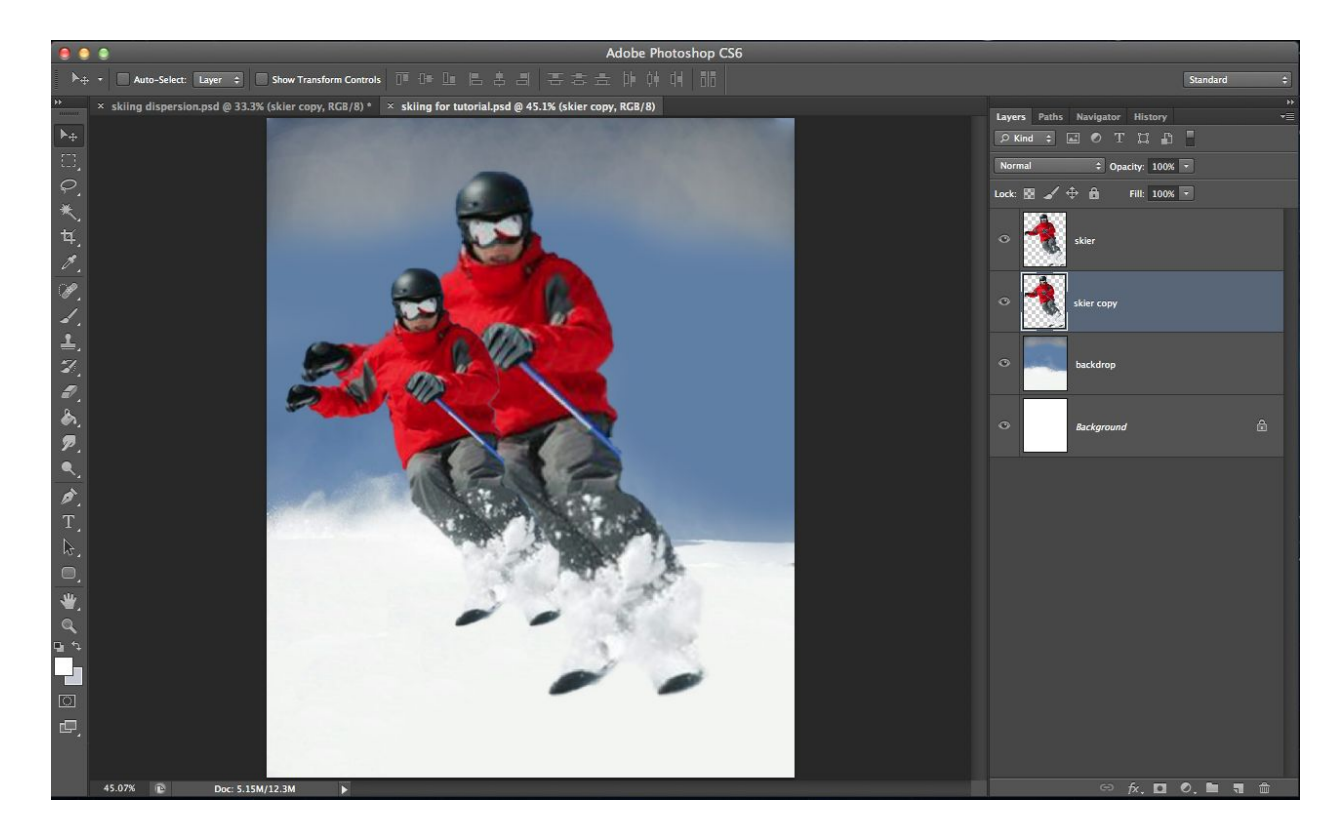

- 8. On the big character layer, Filter > Liquify
  - a. Brush size of 175
  - b. Drag the brush left to right.
  - c. This creates a big area for us to use as a base for the dispersion. You should end up with something like this:

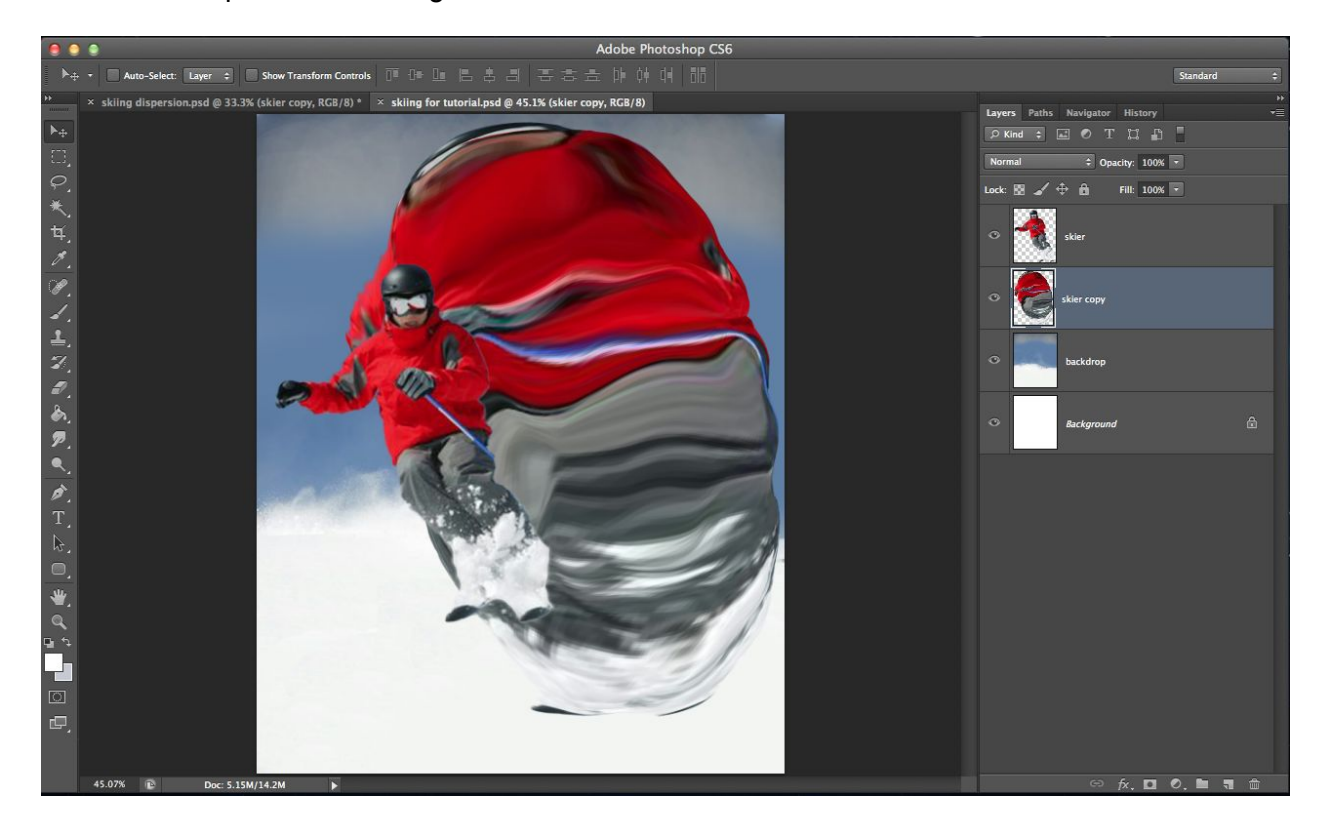

- 9. Duplicate the liquefied layer
- 10. Add a vector mask to both layers
- 11. Fill one of the vector masks black, and the other white. Make sure the layer with the black vector mask is on top.

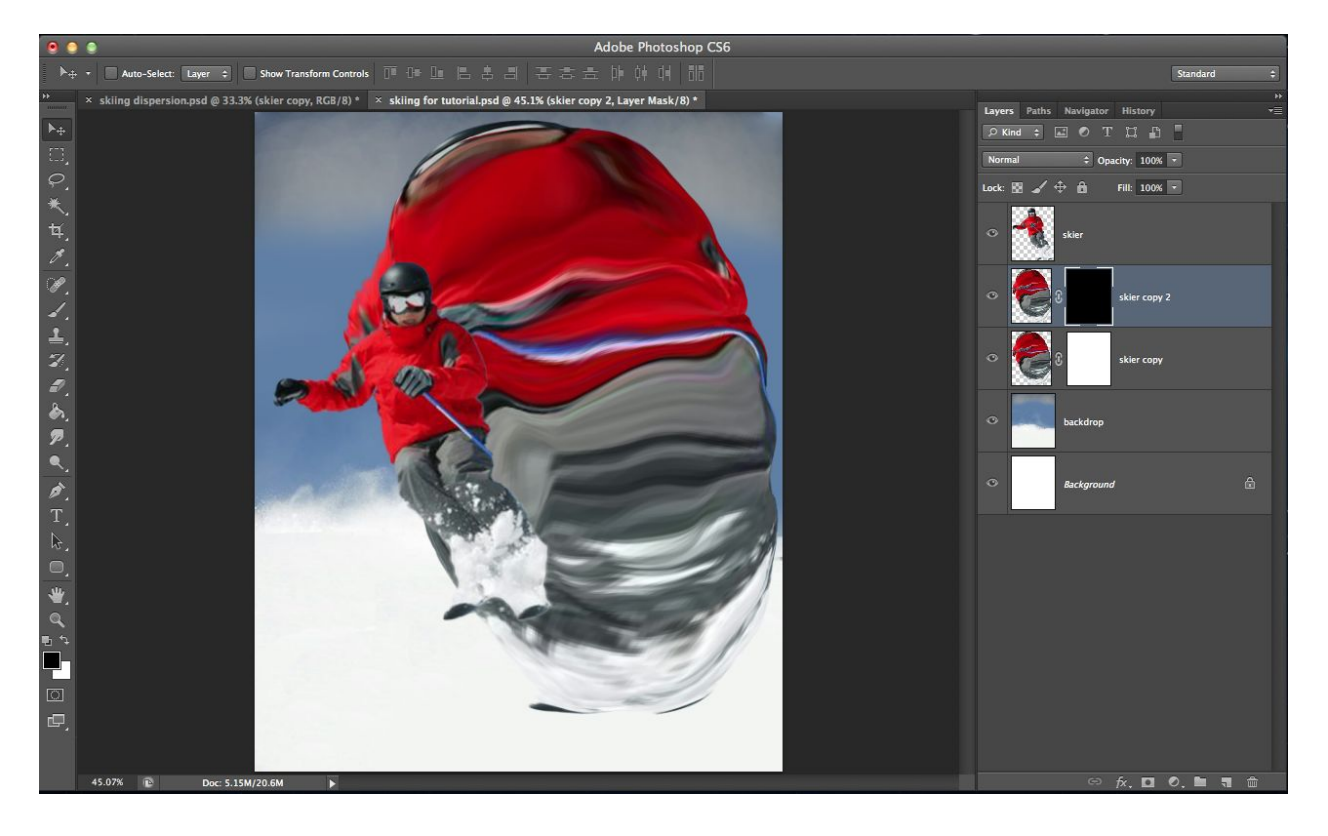

- 12. Import the Particle Brushes file.
- 13. Select you favorite particle brush. You may use more than one particle brush.
- 14. Paint with the brush only on the layer masks. It is best to paint by clicking instead of dragging.

Two methods to paint:

- a. Pixels appear: paint with a white brush on the black layer mask
- b. Pixels disappear: paint with a black brush on the white layer mask Play around with the type, size and opacity of the brush.

You may end up with something like this:

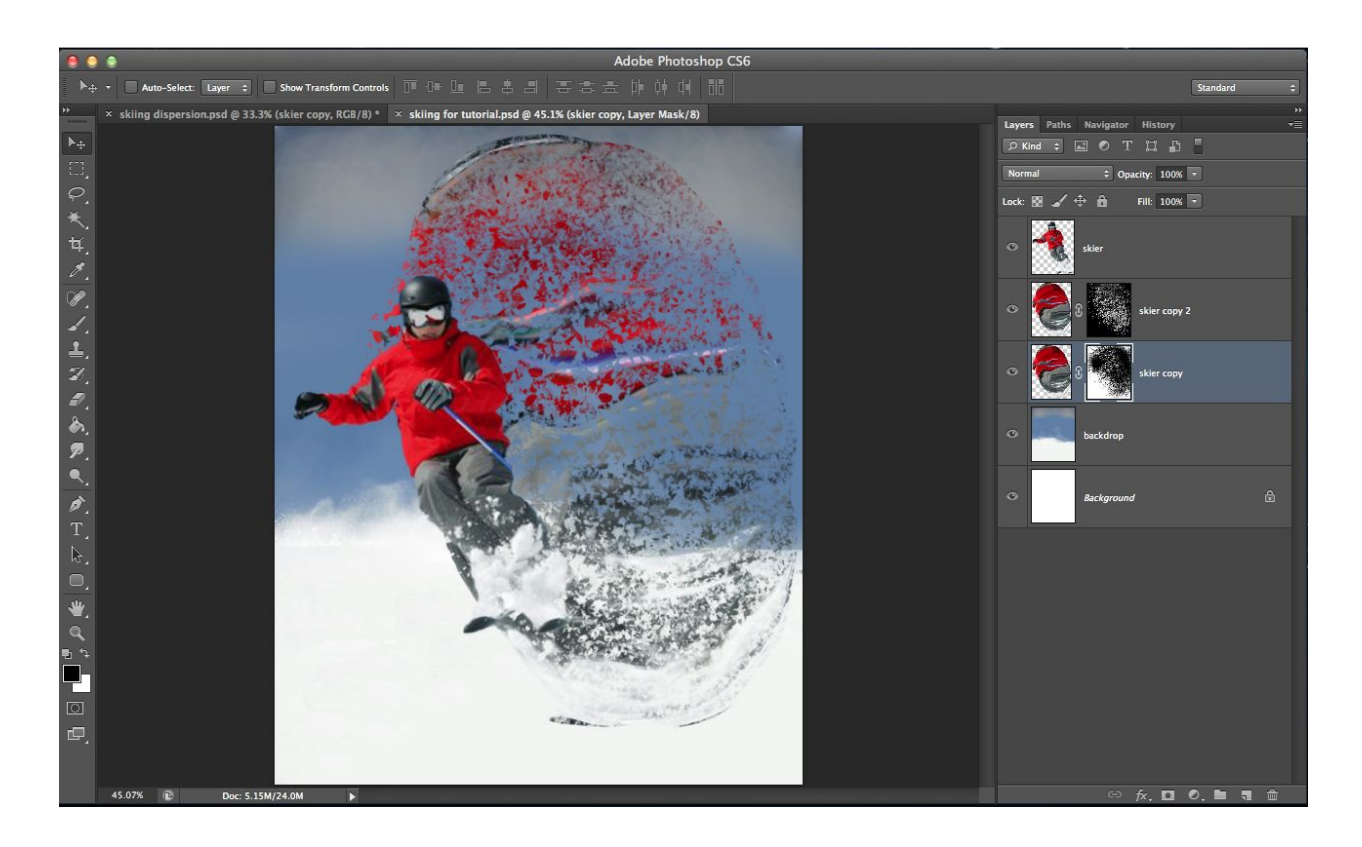

Taken from: http://www.infoparrot.com/how-to-create-dispersion-effect-with-photoshop/